## Steptouse Microsoft office Offline.

- 1. Open your browser and navigate to the website: <u>https://www.office.com/</u>
- 2. Click the "Sign In" button as indicated in the screenshot.

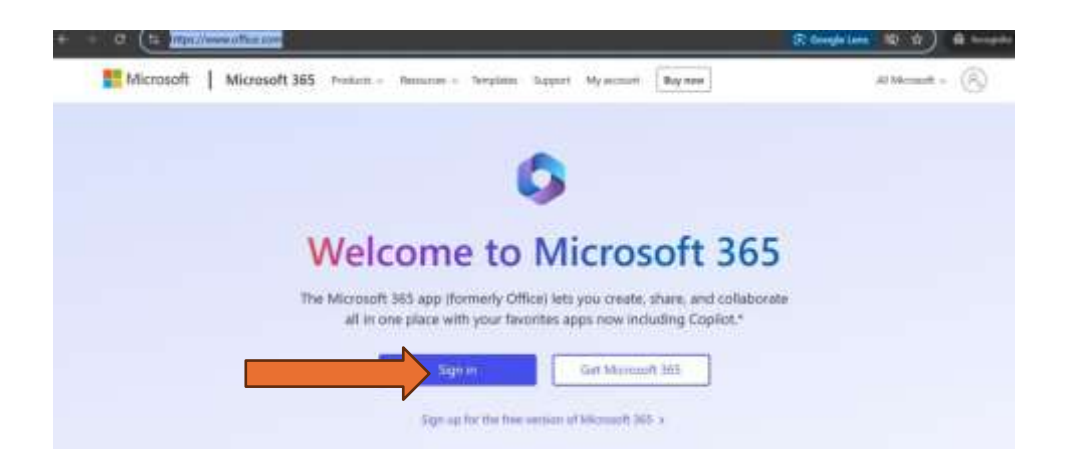

3. Enter your login ID (e.g., username@iitbhu365.onmicrosoft.com) and click "Next."

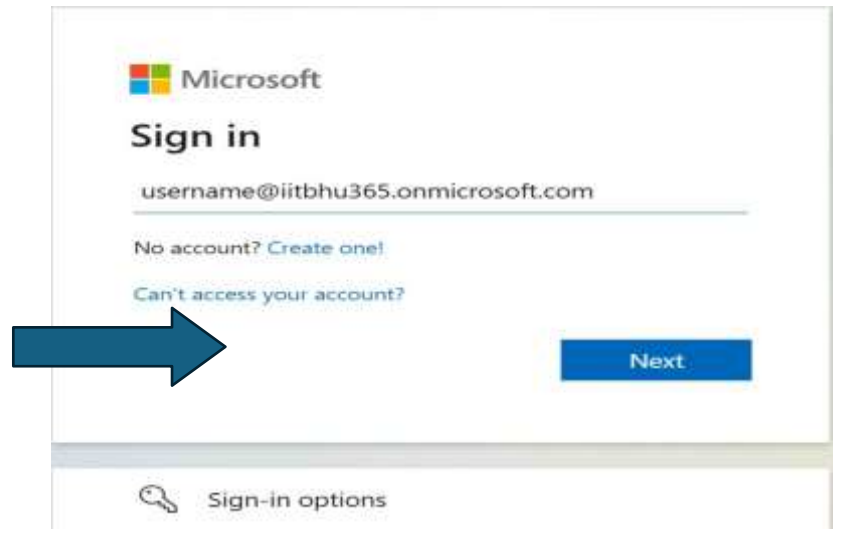

4. Type in your password and click "Sign In."

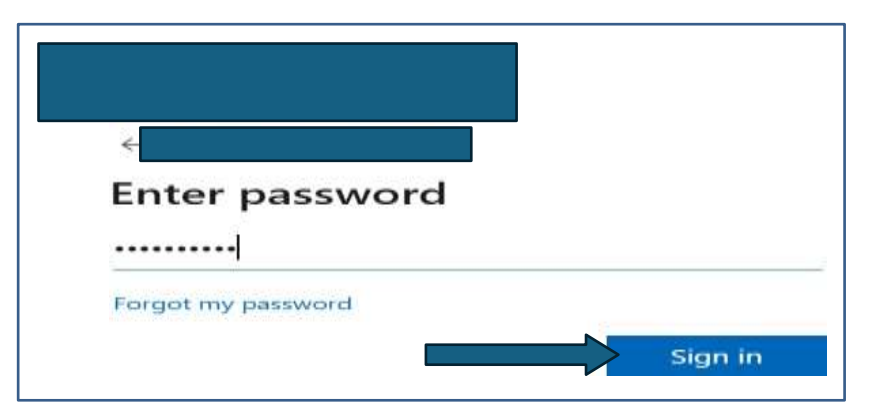

5. Once you have logged in successfully, click on the "Install and More" option (Dropdown), as shown in the image below.

| a a litera ane in | an marana ang kana ang kana ang kana ang kana ang kana ang kana ang kana ang kana ang kana ang kana ang kana an |   | $\frown$           |
|-------------------|----------------------------------------------------------------------------------------------------|---|--------------------|
| Welcome to        | Microsoft 365                                                                                                   | ( | Install and more - |
| Recommended       |                                                                                                    | • |                    |
|                   |                                                                                                    |   | 3                  |
|                   |                                                                                                    |   |                    |

6. Next, click on "Install Microsoft 365 apps."

| 0             | P Search                                                                                                    | G               | 8               | 0                        | ?                   | Ram Lakhan Pras    | - 63 |
|---------------|----------------------------------------------------------------------------------------------------|-----------------|-----------------|--------------------------|---------------------|--------------------|------|
|               | Coming Soon! The Microsoft 365 app will become the Microsoft 365 Copilot app with a new URL m365 clo<br>more capabilities. Learn more | ud microsoft. E | njay the        | same a                   | pp with             | access to          | ×    |
|               |                                                                                                    |                 |                 |                          |                     |                    |      |
| D<br>Cieber   | Welcome to Microsoft 365                                                                                                    |                 |                 |                          | Instal              | I and more ~       |      |
| D<br>Loren    |                                                                                                    | ± "             | <b>stall Mi</b> | crosoft I<br>Literat, Pi | 965 app<br>swerPtdr | is<br>1. and more. |      |
| Co<br>Declare | Recommended                                                                                                    | EB Å            | xplore y        | our App<br>Isovite       | 6<br>apos and       | l do more un       |      |

7. In the "My Account" tab, under "Office apps & devices," click on "Install Office."

| III My account       |                                                                                                    |                                                              | ? | Rem Leichen Prinsel (187) |
|----------------------|----------------------------------------------------------------------------------------------------|--------------------------------------------------------------|---|---------------------------|
| K<br>My account      | Utice appr & devices<br>You can install Office on up to 5 PCs or Macs. 3 tables, and 5<br>smallphones. | Subscriptions<br>Verify what products and licenses you have. |   |                           |
| 🔍 Security & privacy |                                                                                                    |                                                              |   |                           |
| A Appendian C        | View apps & devices                                                                                    | Wew subscriptions                                            |   |                           |

## 8. Choose file location and click on the save button

-

| O Save As                        |               |                  | ×          |
|----------------------------------|---------------|------------------|------------|
| ← → ✓ ∧<br>Back to Pictures (Alt | + Left Arrow) | ∨ C Search Music | Q          |
| Organize • New                   | folder        |                  | ≣ • ?      |
| 🛓 Downloads 刘                    | Name          | # Title          | Contributi |
| 📒 Documents 🖌                    | office2021    |                  |            |
| 🔀 Pictures 🖌                     | •             |                  |            |
| 🕑 Music 🛛 🖈                      |               |                  |            |
| 🕨 Videos 刘                       | •             |                  |            |
| New                              |               |                  |            |
| File name:                       | OfficeSetup   |                  | ~          |
| Save as type: A                  | Application   |                  | ~          |
|                                  |               |                  |            |
|                                  |               |                  |            |
| ∧ Hide Folders                   |               | Save             | Cancel     |

Now, open the downloaded Office setup file and install it on your desktop. Sign in with your login ID and password (e.g., username@iitbhu365.onmicrosoft.com) to start using the Office apps.

\*\*\*